# Town of St. Marys Create and Edit a New Account

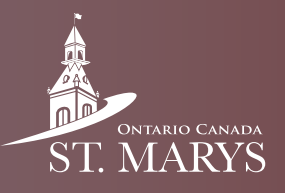

The Town has recently upgraded its online registration system from Max Galaxy to a more user-friendly interface called ActiveNet. Follow this guide to learn how to set up a new account.

### Step 1

In your search engine, type www.townofstmarys.com.

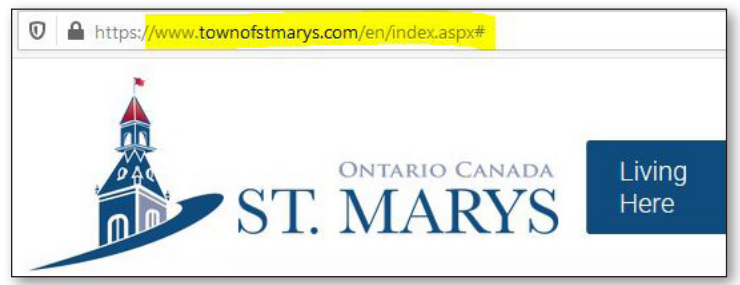

### Step 2

Click on the Recreation and Leisure tab at the top of the page and choose Register for Programs.

| g                                | Recreation<br>and Leisure | Discover<br>Our Town               | Doing<br>Business |  |
|----------------------------------|---------------------------|------------------------------------|-------------------|--|
|                                  | View                      | our Recreation and Leisur          | re page           |  |
| al Program                       | ns and Resources          | Camp PRC                           |                   |  |
| and Older Adult Programs         |                           | Recreation & Leisure Program Guide |                   |  |
| dian Baseball Hall of Fame and 🤇 |                           | Register for programs              |                   |  |
|                                  |                           | Rentals and Bookings               |                   |  |
| and Youth                        | n Programs                | School Break Car                   | e and Camps       |  |

# Step 3

On this Register for Programs page, go to the Online drop down menu, and click the + sign.

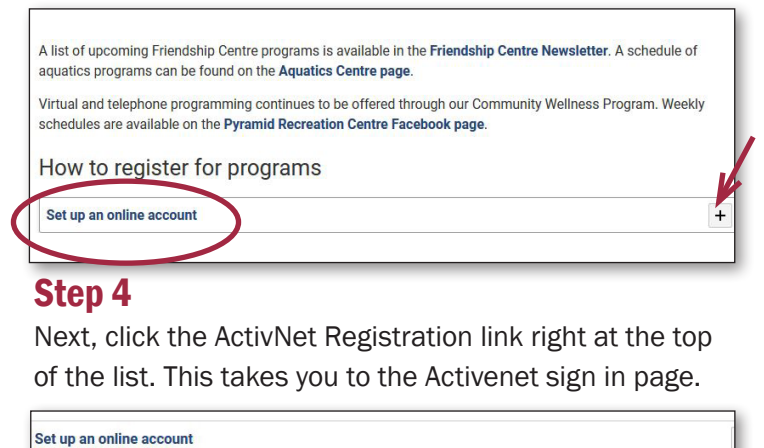

A COLOR AND COLOR AND COLOR AND COLOR AND COLOR AND COLOR AND COLOR

Create an account with a mobile device such as a cell phone or tablet.

- 1. Using your browser, visit the ActiveNet Registration Page select Sign In/Up and locate the "Don't have an account?" and click Join.
- 2. Enter the email address you would like to use as your login
- 3. Begin entering your personal information, and create a password.
- 4. Read and agree to the Terms of Use, Copyright Policy and Your Privacy Rights and click next

### Step 5

To begin when you, arrive at this page click Sign In.

| Home Activities Membershi | ps                          | ) 🗮 My Cart |
|---------------------------|-----------------------------|-------------|
| Home > Sign In            |                             | ACTIVE      |
|                           |                             |             |
|                           |                             |             |
|                           | Sign in                     |             |
|                           | *Email address (Required)   |             |
|                           | Enter your Email address    |             |
|                           | * Password (Required)       |             |
|                           | Forgot your password ?      |             |
|                           | l'm not a robot             |             |
|                           | Sign in                     |             |
|                           | Don't have an account? Join |             |
|                           |                             |             |

# Step 6

Next, enter the email address you would like to use as your login.

| Home Activities Men   | berships                         | 🗮 My Cart |
|-----------------------|----------------------------------|-----------|
| Home > Create account |                                  | ACTIVE    |
|                       |                                  |           |
|                       |                                  |           |
|                       | Enter your email address         |           |
|                       | * Email address (Required)       |           |
|                       |                                  |           |
|                       | Next                             |           |
|                       | Already have an account? Sign In |           |
|                       |                                  |           |

# Step 7

Begin filling in personal details, create a password, review and approve terms of use, click next and complete.

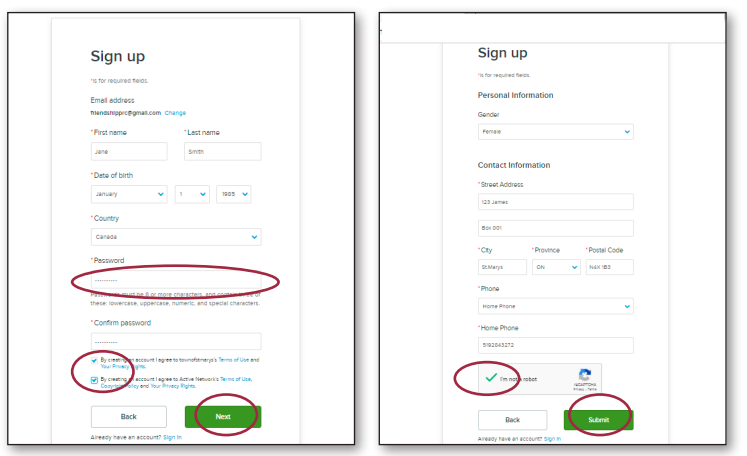

# **Create and Edit a New Account with ActiveNet**

### Step 8

Check your email and follow the instructions to activate your account. If you do not find the notice in your inbox, be sure to check your spam folder.

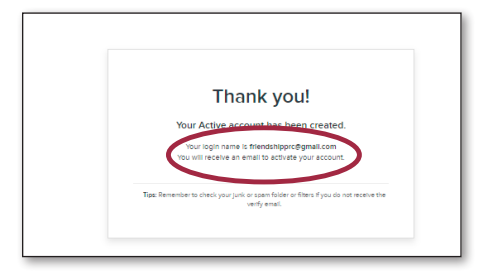

### Step 9

Now, sign in to your account and click edit.

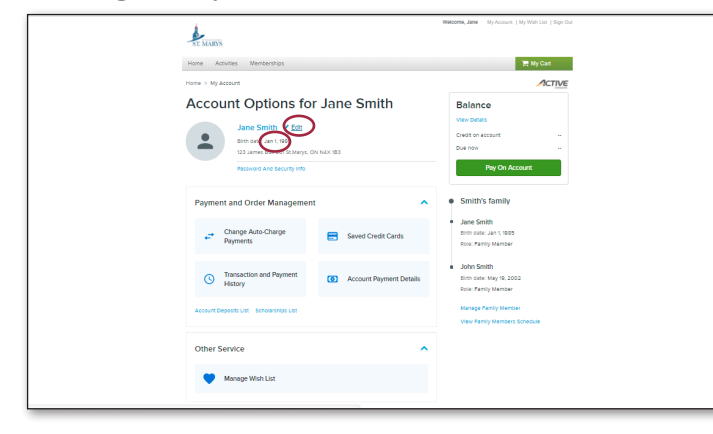

### Step 10

Next, complete your account details, including your birth date, and ensure you check subscriptions to receive updates on your chosen programs.

| 🛶 Name                                                                                |
|---------------------------------------------------------------------------------------|
| Family Smith                                                                          |
| *Lirst (Required) Jane                                                                |
|                                                                                       |
| 👻 Residential Address                                                                 |
| *Street (Required) 123 James                                                          |
| *City (Required), *Province (Required), *Postal Code (Required) St.Marys ON ✔ N4X 1B3 |
| Geographic Area 🔽                                                                     |
|                                                                                       |
| Mailing Address                                                                       |
| Street                                                                                |
| City, Province, Postal Code                                                           |
| Yes! Please mail me the latest news and information.                                  |
| Original Information                                                                  |
|                                                                                       |
| Work: ([]) Ext and/or                                                                 |
| Cell Phone (                                                                          |
| Agree to receive text messages?                                                       |
| *Re-enter Email Address (Required) menosnipproggmail.com                              |
|                                                                                       |
| - Emails and Subscription Lists                                                       |
| Yes! Please email me the latest news and information.                                 |
| Adult 50+ Friendship Centre - Adult                                                   |
| and customers who wish to                                                             |
| receive weeky updates for<br>variety of programs and                                  |
| activities at the Friendship<br>Centre                                                |
| Sama.                                                                                 |
| - Personal Information                                                                |
| Date of Birth (Required) Jan 🗸 1 🗸 1985                                               |
|                                                                                       |
| Save                                                                                  |

#### Step 10

Add family members.

| SE MARYS                                    | HERICITE, JOINT IN PLAATING IN YOULLAL LAGE ON |
|---------------------------------------------|------------------------------------------------|
| Home Activities Memberships                 | 🗮 My Cart                                      |
| Home > My Account > My Family Members       | ACTIVE                                         |
| My Family Members                           |                                                |
| Smith family                                | Add family member                              |
| Jane Smith (Set as Main Contact.)           | Edit Information                               |
| Birth date: Jan 1, 1985 Role: Family Member |                                                |
| Authorized Pickups: None                    |                                                |
|                                             |                                                |
|                                             |                                                |

| Add new                  | family n | nember       |  |
|--------------------------|----------|--------------|--|
| 'is for required fields. |          |              |  |
| *Email address           |          |              |  |
| friendshippro@gmail      | .com     |              |  |
| *First name              | *Las     | t name       |  |
| John                     | Sml      | th           |  |
| *Date of birth           |          |              |  |
| Мау                      | ✔ 19     | ♥ 2002 ♥     |  |
| Gender                   |          |              |  |
| Male                     |          | ~            |  |
| *Street Address          |          |              |  |
| 123 James                |          |              |  |
| Box 001                  |          |              |  |
| *City                    | Province | *Postal Code |  |
| St.Marys                 | on 🗸     | N4X 1B3      |  |
| *Phone                   |          |              |  |
| Home Phone               |          | ~            |  |
| *Home Phone              |          |              |  |
| 5192843272               |          |              |  |
|                          | Submit   |              |  |
|                          |          |              |  |

### Step 11

Now, you're ready to register for programs.

| iome Activities Memberships                                                                              | 🐂 My Cart         |
|----------------------------------------------------------------------------------------------------|-------------------|
| Adul Program<br>Health & Wolfness<br>Live Streamed Exercise Classes<br>Mind & Body                       | ACTIVE            |
| See Al Categories >                                                                                      | Add family member |
| Jane Smith Series Hank Council                                                                           | Edit Information  |
| John Smith (acta Mari Series)<br>Birm date: May 10, 2002 Role: Pamity Member<br>Authorities Rickyp: None | Edit Information  |